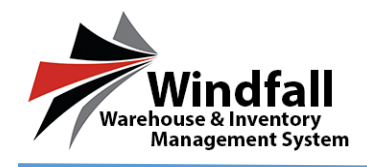

# **Creating Customers**

- Customers must first be created before inventory can be brought into the warehouse.
- To create a customer, click on the Customers button.

| Justin test                    | Customers                         | 🐻 New            | r 🔍 View                | X Delete       | © Refresh    | 🖩 Grid 🛛 📱          | Save Layout     | Active 🗵     | ◀ Back              |             |            |              |             |          |          |      |
|--------------------------------|-----------------------------------|------------------|-------------------------|----------------|--------------|---------------------|-----------------|--------------|---------------------|-------------|------------|--------------|-------------|----------|----------|------|
| oustill test                   | Drag a column hea                 | der here to grou | up by that colu         | mn. Click on a | column heade | r to sort. CTRL-cik | ck to remove so | e.           |                     |             |            |              |             |          |          |      |
| ome, justin@assetcontrols.com! | Oustor Parent Custo               | a FistN LastI    | N Comp. Addr            | e Addre Oty    | State Posta  | el Count Origin (   | Origin Origin P | thone Fax Er | nal Title Type Stor | ç Wegh Wegh | Cust GBL C | ngal SCAC (R | N Nati / In | ent Acti | ve UseCa |      |
| Logout                         |                                   | × 7 × 7          | 7 <u>A</u> 7 <u>A</u> 7 | 67 6           | N 2 N 2      | · ∧ ⊽ ∧ ⊽ .         | 6 7 6 7 6       | S 🕈 🗚 🕈      | ▼ × × × × ×         | N ☆ N ở     | ××××       | [6] ♥ [6]    |             | ₽        | E E      |      |
| Dashboard                      | abc Justin abc<br>compi tint comp | N                | Justin<br>test          |                |              |                     |                 |              | Comm EL             | 0 10        |            | -            |             | 0 ~      |          |      |
| Dashboard                      | R Us best R Us                    | 0                | Justin<br>test          |                |              |                     |                 |              | Comm EL             | 0 lb        |            | 2            |             | 2        |          |      |
| Customers                      | Lifeter Justin Lifete             |                  | Austin<br>test          |                |              |                     |                 |              | Comm EL             | 0 b         |            | 2            |             | 3        |          |      |
| Locations                      |                                   |                  |                         |                |              |                     |                 |              |                     |             |            |              |             |          |          |      |
| Inventory                      |                                   |                  |                         |                |              |                     |                 |              |                     |             |            |              |             |          |          |      |
| Articles                       |                                   |                  |                         |                |              |                     |                 |              |                     |             |            |              |             |          |          |      |
| Work Orders                    |                                   |                  |                         |                |              |                     |                 |              |                     |             |            |              |             |          |          |      |
| Transactions                   |                                   |                  |                         |                |              |                     |                 |              |                     |             |            |              |             |          |          |      |
|                                | •                                 |                  |                         |                |              |                     |                 |              |                     |             |            |              |             |          |          |      |
| Report Center                  |                                   |                  |                         |                |              |                     |                 |              |                     |             |            |              |             |          |          |      |
| Sync Center                    | •                                 |                  |                         |                |              |                     |                 |              |                     |             |            |              |             |          |          |      |
| Settings                       |                                   |                  |                         |                |              |                     |                 |              |                     |             |            |              |             |          |          |      |
| Administration                 |                                   |                  |                         |                |              |                     |                 |              |                     |             |            |              |             |          |          |      |
|                                |                                   |                  |                         |                |              |                     |                 |              |                     |             |            |              |             |          |          |      |
|                                |                                   |                  |                         |                |              |                     |                 |              |                     |             |            |              |             |          |          |      |
|                                |                                   |                  |                         |                |              |                     |                 |              |                     |             |            |              |             |          |          |      |
|                                |                                   |                  |                         |                |              |                     |                 |              |                     |             |            |              |             |          |          |      |
|                                |                                   |                  |                         |                |              |                     |                 |              |                     |             |            |              |             |          |          |      |
|                                |                                   |                  |                         |                |              |                     |                 |              |                     |             |            |              |             |          |          |      |
|                                |                                   |                  |                         |                |              |                     |                 |              |                     |             |            |              |             |          |          |      |
|                                |                                   |                  |                         |                |              |                     |                 |              |                     |             |            |              |             |          |          |      |
|                                |                                   |                  |                         |                |              |                     |                 |              |                     |             |            |              |             |          |          |      |
|                                | 4<br>Page 1 of 1 (3 them          | () < Prev 🚺      |                         |                |              |                     |                 |              |                     |             |            |              |             |          |          | Page |

- The Customer List screen will appear. Click the New button to add a new customer.
- Enter in the Customer Name.
- Select the Customer Type as Commercial.
- Select a Storage Type from the dropdown box.
  - These are the only three required fields.
- Click Save when the fields are yellow and you have entered all information for that customer

| Justin test                        | Customer: New Customer Save A Back                                                                                                    |
|------------------------------------|----------------------------------------------------------------------------------------------------|
| ousuit test                        | Changes have been made to this customer. Please save your changes before exiting.                                                                                                    |
|                                    | 👫 Datali 📰 Inventory 🤰 Partal Users 📓 Work Orders 🖉 Attachments 🦓 Configuration 🗞 Conf. Centers                                                                                                    |
| Welcome, justin@assetcontrols.com! | - Customer - Container                                                                                                    |
| All Companies                      | Company Outdomer Name De Address Name Type Address                                                                                                    |
| Dashboard                          | Judin ted ABC Company                                                                                                    |
| 1 Customers                        | Nitional Account Ocationer Type Strange Type Ne data to digitary                                                                                                    |
|                                    | (nexus) Francisco and Annual Contraction (Contraction Contraction |
| Locations                          | Total Weight C Keep Active Use Components                                                                                                    |
| Inventory                          |                                                                                                    |
| 🧳 Articles                         | - Shine ( Antoni                                                                                                    |
| Work Orders                        | First Num Lott Nume Title                                                                                                    |
| 📸 Transactions                     |                                                                                                    |
| Report Center                      |                                                                                                    |
| 💋 Sync Center                      | GR Number                                                                                                    |
| 🌏 Settings                         | Logo                                                                                                    |
| Administration                     |                                                                                                    |
|                                    | No image Uploaded 2:                                                                                                    |
|                                    | Brown,                                                                                                    |
|                                    | Logo Me trape must be FMG, GIF, IPG, or IMP. 4:                                                                                                    |
|                                    |                                                                                                    |
|                                    | 7.                                                                                                    |
|                                    |                                                                                                    |
|                                    |                                                                                                    |
|                                    |                                                                                                    |
|                                    |                                                                                                    |
| Windfall<br>Warehouse & Inventory  |                                                                                                    |
| r / Management System              |                                                                                                    |

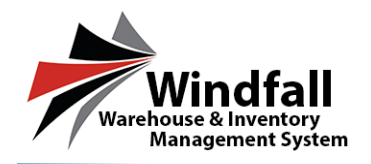

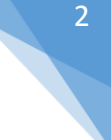

# **Details and Company Information**

- <u>Company:</u>
  - This is your company name.
- Customer Name:
  - $\circ$   $\;$  Field where the customer name will be entered.
- National Account:
  - Used to group customers together under one account.
- Customer Type:
  - Dropdown where Commercial will be selected.
- Storage Type:
  - Select the storage type for the customer. Ex: Hospital Project, Hotel Project
- Total Weight:
  - The total weight of the entire project.
- Keep Active:
  - New customers will default to this option. This option will keep the customer active after scanning out all inventory and closing all active work orders. Windfall will archive customers without inventory or work orders.
- Use Components:
  - o This will allow customers to utilize components. Ex: Record storage files
- Download to Device:
  - If this box is checked the customer will download to the Windfall Mobile Pro Application. If it is not checked it will not appear on the IOS device.

| Company            | Customer Name |                |
|--------------------|---------------|----------------|
| Justin test        | ABC Compnay   |                |
| lational Account   | Customer Type | Storage Type   |
| 0                  | Commercial    | V None V       |
| Total Weight 0  b  | Keep Active   | Use Components |
| Download to Davico |               |                |

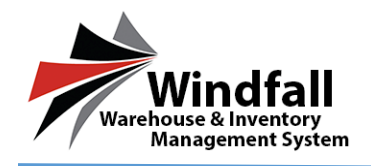

## **Shipper/Contact**

- Contact First Name/Last Name:
  - $\circ$   $\;$  These are the fields for the contact name of your customer.
- Title:
  - Title of the customer. (Mr., Mrs., Dr.)
- SCAC\CRN:
  - This is specific to one Van Line.
- Customer Number:
  - $\circ$   $\;$  This is mainly used in the record storage process.
- GBL Number:
  - $\circ$   $\;$  This is to retain the government bill of lading number.
- Browse:
  - $\circ$   $\,$  Click the browse button to search for an image to display for the customer.

- Logo:
  - This is used to display the customer's logo when they log on to view their inventory.
- Attributes:
  - o This is where you would set your Attribute labels for Articles

| - Logo                                                  | - Attributes         |
|---------------------------------------------------------|----------------------|
| No Image Uploaded                                       | 1:<br>2:<br>3:       |
| Browse<br>Logo file type must be PNG, GIF, JPG, or BMP. | 4:<br>5:<br>6:<br>7: |

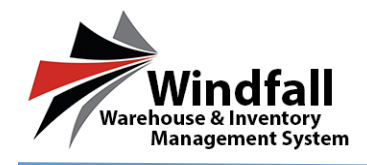

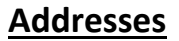

- Other:
  - This is used for additional addresses the customer uses.
- Business:
  - This is the business address of the customer.
  - Destination:
    - $\circ$   $\;$  This address populates the destination address when using the HHG process.
- Home:
  - This address is the Home address of the customer.
- Origin:
  - This address populates the origin address when you are using the HHG process.
- Shipping:
  - This address populates the address for shipping purposes for the commercial process.

| Address Type: | Company Name: | First Name: | Last Nan     | ne:      |
|---------------|---------------|-------------|--------------|----------|
| Other 🗠       |               |             |              |          |
| Business      | Address:      |             |              |          |
| Destination   |               |             |              |          |
| Home          |               |             |              |          |
| Origin        |               |             |              |          |
| Shipping      | City:         | State:      | Postal Code: | Country: |
| Other         |               |             |              |          |
|               | Phone:        | Fax:        | Email:       |          |
|               |               |             |              |          |
|               |               |             |              |          |

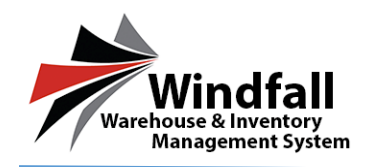

## CONFIGURATION Adding Scanner Prompts

- To collect additional data about items when using articles or to collect data about items without using articles, scanner prompts will need to be set up.
- Click on the Configuration Tab within the customer.
- Listed on the screen are default scanner prompts. Check the prompts of the fields that will be collected.
- Check the box in the Inv. Display column to be able to view the data within Windfall.
- Check the box in the Windfall Mobile column to be able to view the prompts in the Windfall Mobile app.
- Check the box in the Remember Value column for Windfall mobile to remember the information entered for all pieces when scanning IN product.

| d     max     max     940     max     max     940       S     Calce for Calce     for the form     940     max     max       Calce for Calce     Calce for Calce     for the form     1     1       Calce for Calce     Calce for Calce     Scote     1     1       Calce for Calce     Decord form     6     1     1       Calce for Calce     Decord form     6     1     1       Calce for Calce     Test     940     Banc/Calcent     1     1       Number Calce     Test     940     Banc/Calcent     1     1       Number Calce     Test     940     Banc/Calcent     1     1       Number Calcent     Test     940     Max/Calcent     1     1       Number Calcent     Test     940     Max/Calcent     1     1       Second of at     Test     940     Max/Calcent     1     1     1       Second of at     Test     940     Second of at     1     1     1       Second of at     Test     940     Second of at     1     1     1       Second of at     Test     940     Second of at     1     1     1       Second of at     Test                                                                                                    | State       State       State <td< th=""><th>State       The state       State       The state       State       State       The state       State       State       The state       State       State<th>~</th><th>Label</th><th>Туре</th><th>Length</th><th>Description</th><th>Inv.<br/>Disolar</th><th>Windfall<br/>Mobile</th><th>Remember</th><th>Description</th></th></td<>                                                                                                    | State       The state       State       The state       State       State       The state       State       State       The state       State       State <th>~</th> <th>Label</th> <th>Туре</th> <th>Length</th> <th>Description</th> <th>Inv.<br/>Disolar</th> <th>Windfall<br/>Mobile</th> <th>Remember</th> <th>Description</th>                                                                                                    | ~                                      | Label                                                                                                    | Туре                                                                                                    | Length                                                                                                    | Description                                                                                                    | Inv.<br>Disolar                                        | Windfall<br>Mobile | Remember        | Description                                                                                                    |
|----------------------------------------------------------------------------------------------------|----------------------------------------------------------------------------------------------------|----------------------------------------------------------------------------------------------------|----------------------------------------|----------------------------------------------------------------------------------------------------|----------------------------------------------------------------------------------------------------|----------------------------------------------------------------------------------------------------|----------------------------------------------------------------------------------------------------|--------------------------------------------------------|--------------------|-----------------|----------------------------------------------------------------------------------------------------|
| Sector     Open for the don't media     1.000     Open for the don't media     Impact for the don't media       Open for the don't media     0.000     Impact for the don't media     Impact for the don't media       Open for the don't media     0.000     Impact for the don't media     Impact for the don't media       Internet     0.000     Impact for the don't media     Impact for the don't media     Impact for the don't media       Internet     0.000     Impact for the don't media     0.0000     Impact for the don't media     Impact for the don't media       Internet     0.0000     Impact for the don't media     0.0000     Impact for the don't media     Impact for the don't media       Internet     0.0000     Impact for the don't media     0.0000     Impact for the don't media     Impact for the don't media       Internet     0.0000     Impact for the don't media     0.0000     Impact for the don't media     Impact for the don't media       Internet     0.0000     Impact for the don't media     0.0000     Impact for the don't media     Impact for the don't media       Internet     0.0000     Impact for the don't media     0.0000     Impact for the don't media     Impact for the don't media       Internet     0.0000     Impact for the don't media     0.0000     Impact for the don't media     Impact for the don't media       I                                                                                                    | Manual Content Code       Ref met 1 minute 200 Content Code       Ref met 1 minute 200 Content Code         Manual Code       Ref met 1 minute 200 Content Code       Ref met 1 minute 200 Content Code         Manual Code       Ref met 1 minute 200 Content Code       Ref met 1 minute 200 Content Code         Manual Code       Ref met 1 minute 200 Content Code       Ref met 200 Content Code       Ref met 200 Content Code         Manual Code       Ref met 200 Content Code       Ref met 200 Content Code       Ref met 200 Content Code       Ref met 200 Content Code         Manual Code       Ref met 200 Content Code       Ref met 200 Content Code       Ref me                                                                                                    | State       Test       Test                                                                                                    |                                        | Comments                                                                                                    | Text                                                                                                    | 50.00                                                                                                    | Comments                                                                                                    |                                                        |                    |                 | A                                                                                                    |
| Aligned Processor       Definition       0       0         Definition       1       0       0         Model       1       0       0         Model       1       0       0         Model       1       0       0         Model       1       0       0         Model       1       0       0         Model       1       0       0         Model       1       0       0         Model       1       0       0         Model       1       0       0         Model       1       0       0       0         Model       1       0       0       0       0         Model       1       1       0       0       0       0         Model       1       1       0       0       0       0       0       0         Secondary       1       1       0       0       0       0       0       0       0       0       0       0       0       0       0       0       0       0       0       0       0       0       0       0       0 <td>Sime         Sime         Sime      <t< td=""><td>Bit       Bit         Bit       Bit         Bit       B</td><td></td><td>Cost Center Code</td><td>Text</td><td>15.00</td><td>CostCenter</td><td></td><td></td><td></td><td></td></t<></td> | Sime         Sime         Sime <t< td=""><td>Bit       Bit         Bit       Bit         Bit       B</td><td></td><td>Cost Center Code</td><td>Text</td><td>15.00</td><td>CostCenter</td><td></td><td></td><td></td><td></td></t<>                                                                                                    | Bit       Bit         Bit       Bit         Bit       B                                                                                                    |                                        | Cost Center Code                                                                                                    | Text                                                                                                    | 15.00                                                                                                    | CostCenter                                                                                                    |                                                        |                    |                 |                                                                                                    |
| YP<       Tet       5000       Sum/Androm       Image: Sum Androm       Image: Sum Androm                                                                                                    | rs       rs       rs <td< td=""><td>State       The table is the table is the t</td><td></td><td>Cube R.</td><td>Decimal Number</td><td>8.20</td><td>CubeFootage</td><td></td><td></td><td></td><td></td></td<> | State       The table is the table is the t                                   |                                        | Cube R.                                                                                                    | Decimal Number                                                                                                    | 8.20                                                                                                    | CubeFootage                                                                                                    |                                                        |                    |                 |                                                                                                    |
| Alcol     Image: Control of Models on affect on the Sub Of Management of Model Sub Of Management of Models on the Sub Of Management of Models on the Management of Models on the Sub Of Management of Models Of Management of Models Of M                                                                                                    | So       Implementation of the stand of the stand of the                                                                                                    | Note       The dial base of the space of the could space of the space of the space                                   |                                        | Depth                                                                                                    | Text                                                                                                    | 50.00                                                                                                    | Depth                                                                                                    |                                                        |                    |                 |                                                                                                    |
| Image: Second Second                                                                                                    | rs       much table in the condition in the condition in the condit in the condition in the condition in the condition                                                                                                    | State       The constant       The top one field with the state one of the state one of the s                                            |                                        | Height                                                                                                    | Text                                                                                                    | 50.00                                                                                                    | Height                                                                                                    |                                                        |                    |                 |                                                                                                    |
| Participant     Manual Inv. * Tet     400 Manual Investory     Image: Image: Imag                                                                                                    | PS         NS         Ver         Ver                                                                                                    | Image: The test of the process of the process of the proceses of the process of the process of the process of the process of                           |                                        | Item Condition                                                                                                    | Text                                                                                                    | 100.00                                                                                                    | ItemCondition                                                                                                    |                                                        |                    |                 |                                                                                                    |
| Note     Manufacturer     Tet     5000       Not     Manufacturer     Tet     5000       Note     Socialization     Tet     2000       Note     Socialization     Tet     2000       Note     Socialization     Tet     2000       Socialization     Tet     2000     Socialization     Implementation       Socialization     Tet     2000     Socialization     Implementation       Socialization     Tet     2000     Socialization     Implementation       Socialization     Tet     2000     Socialization     Implementation       Socialization     Tet     2000     Socialization     Implementation       Socialization     Tet     2000     Socialization     Implementation       Socialization     Tet     2000     Socialization     Implementation       Socialization     Tet     2000     Socialization     Implementation       Socialization     Socialization     Socialization     Implementation     Implementation       Socialization     Socialization     Socialization     Implementation     Implementation       Socialization     Socialization     Socialization     Implementation     Implementation       Socialization     Socialization                                                                                                    | Note     The first state of the state of the                                                                                                    | Not     Image: Stranding of the stranding of the stranding of the                     |                                        | Manual Inv. #                                                                                                    | Text                                                                                                    | 40.00                                                                                                    | ManualInventory                                                                                                    |                                                        |                    |                 |                                                                                                    |
| So     Handlackture for 1 # Tet 2000 Handlackture for       So     Mod if Tet 2000 Handlackture for 2       So Handlackture for 1 # Tet 2000 Handlackture for     Implementation for 1 = 1 = 1 = 1 = 1 = 1 = 1 = 1 = 1 = 1                                                                                                    | So       Mondature vir x       Tet       200       Mondature vir       Image: Comparison of the comparison of the comparison of the                                                                                                    | So       Note: The field leads of a local signer via the solar thread of a local signer of the solar and the solar and the solar a                                   | _                                      | Manufacturer                                                                                                    | Text                                                                                                    | 50.00                                                                                                    | Manufacturer                                                                                                    |                                                        |                    |                 |                                                                                                    |
| Nor     Modular     Test     2000       Stormal of V     Test     2000     Stormal or V     Image: Stormal or V       Stormal of V     Test     4000     Stormal or V     Image: Stormal or V       Stormal of V     Test     4000     Stormal or V     Image: Stormal or V       Stormal or V     Test     4000     Stormal or V     Image: Stormal or V       Stormal or V     Test     Stormal or V     Image: Stormal or V     Image: Stormal or V       Stormal or V     Test     Stormal or V     Test     Stormal or V     Image: Stormal or V       Stormal or V     Test     Stormal or V     Test     Stormal or V     Image: Stormal or V       Stormal or V     Test     Stormal or V     Test     Stormal or V     Image: Stormal or V       Stormal or V     Test     Stormal or V     Test or V     Stormal or V     Image: Stormal or V       Stormal or V     Test or V     Stormal or V     Test or V     Stormal or V     Image: Stormal or V       Stormal or V     Test or V     Stormal or V     Test or V     Stormal or V     Image: Stormal or V       Stormal or V     Test or V     Stormal or V     Test or V     Stormal or V     Image: Stormal or V       Stormal or V     Test or V     Stormal or V     S                                                                                                    | Not $\frac{\ln \log d \cdot d \cdot d \cdot T \cdot \ln d \cdot 2000}{\ln \ln \log d \ln \ln \log d \ln \log d \cdot \log d \ln \log \log \log \log d \ln \log \log \log \log \log \log \log \log \log \log \log$                                                                                                    | No     Image: Signature of the second region of the second region region of the second region of the second region of the second region of the second region region region of the second region region region region of the second region region region region region region region region region region region region region region region region region region region region region region region region region region region region region region region r                     | rs                                     | Manufacturer Part #                                                                                                    | Text                                                                                                    | 30.00                                                                                                    | ManufacturerPar                                                                                                    |                                                        |                    |                 |                                                                                                    |
| Image: Second of the second of the second                                                                                                    | Born       The second regime of the second regime of the second regime registeries, the second regime of the second regime of the second regime registeries, the second regime of the second regime of t                                                                                                    | Image: Standard # Total 2000 Sciencide/Humber       Image: Sciencide/Humber       Image: Sciencide/Humber         Image: Sciencide/Humber       Image: Sciencide/Humber       Image: Sciencide/Humber       Image: Sciencide/Humber         Image: Sciencide/Humber       Image: Sciencide/Humber       Image: Sciencide/Humber       Image: Sciencide/Humber       Image: Sciencide/Humber         Image: Sciencide/Humber       Image: Sciencide/Humber </td <td>15</td> <td>Model #</td> <td>Text</td> <td>20.00</td> <td>ModelNumber</td> <td></td> <td></td> <td></td> <td></td>                                                                                                    | 15                                     | Model #                                                                                                    | Text                                                                                                    | 20.00                                                                                                    | ModelNumber                                                                                                    |                                                        |                    |                 |                                                                                                    |
| tor     image: and and image: and and image: and and image: and and and and and and and and and and                                                                                                    | term       function       Term       function       Image: Second Second Se                                                                                                    | Image: Image:                          | ······································ | Secondary #                                                                                                    | Text                                                                                                    | 20.00                                                                                                    | SecondaryNumber                                                                                                    |                                                        |                    |                 |                                                                                                    |
| Type: Zights: World Holds and give you the option to select vis or to also me entropy data for that prompt     Yupe: Zights: World Holds and give you the option to select vis or to also me entropy data for that prompt     Yupe: Zights: World Holds and give you the option to select vis or to also me entropy data for that prompt     Yupe: Zights: World Holds and give you the option to select a survey of the option to select a survey of the option to select a survey of the option to select a survey of the option also me entropy data for that prompt     Yupe: Zights: World Holds and John and the option of promote and the option of promote and the option of pr                                                                                                    | There: Scaling, Scaling and Scaling and Scaling a                                                                                                    | Ther: Exclusive the other and provide operation that have a low to find a source of the transmet of the find of the transmet of the find | iter 🧧                                 | Serial #                                                                                                    | Text                                                                                                    | 40.00                                                                                                    | SerialNumber                                                                                                    |                                                        |                    |                 | · •                                                                                                    |
| For example, a decimal length of 3.5 will allow values up to 999.99999.                                                                                                    |                                                                                                    |                                                                                                    | tion                                   | Desimal - Windfall Mobil<br>Text - Windfall Mobile w<br>Length: The field length for th<br>B' an invalid length is on<br>Wholeftumber and Deci<br>For Decimal lengths, the<br>For example, a decimal | le will allow the user to<br>vill allow the user to en<br>e prompt. For example<br>tered, a length will be<br>mal lengths can be at a<br>e numbers before and a<br>length of 3.5 will allow | e enter a nu<br>iter any text<br>if the field<br>determined<br>most 15 nur<br>after the dec<br>r values up 1 | Ther with a decimal field<br>data<br>is set to 50.00 this means you or<br>based on your input.<br>There, Text can have a length of<br>imal represent those lengths res<br>or 900,00000. | can enter 50 chara<br>f 8000 characters.<br>pectively. | cters into th      | at given field. | The mill diagraph in which all blocks.<br>To change the promit staffs, which is a staff of the staff of the sta |
|                                                                                                    |                                                                                                    |                                                                                                    |                                        |                                                                                                    |                                                                                                    |                                                                                                    |                                                                                                    |                                                        |                    |                 |                                                                                                    |

### **Adding Additional Scanner Prompts**

- To create additional scanner prompts click the Add Prompt button.
- Type in the name of the prompt.
- Select the Type. Refer to the descriptions of each type to choose the correct type.
- Enter the Description.
- Check the options for Inv. Display, Windfall Mobile, and Remember Value if needed.
- Click Save.

 

 Type: Yes/No
 - Windfall Mobile will give you the option to select Yes or No when entering data for that prompt <u>Date</u> - Windfall Mobile will give you a date prompt field to enter for that prompt <u>Whole Number</u> - Windfall Mobile will show a prompt field to enter a number <u>Decimal</u> - Windfall Mobile will allow the user to enter a number with a decimal field <u>Text</u> - Windfall Mobile will allow the user to enter any text data
 Longthu. The field length for the prompt. For example, if the field is set to 50.00 this means you can enter 50 characters in

Windfall Mobile Prompt Order lists your inventory prompts in the order they will display in Windfall Mobile.

Length: The field length for the prompt. For example if the field is set to 50.00 this means you can enter 50 characters into that given field. If an invalid length is entered, a length will be determined based on your input. WholeNumber and Decimal lengths can be at most 15 numbers. Text can have a length of 8000 characters. For Decimal lengths, the numbers before and after the decimal represent those lengths respectively. For example, a decimal length of 3.5 will allow values up to 999.99999. To change the prompt order, highlight the prompt and use the arrows to move the prompt up or down within the list.

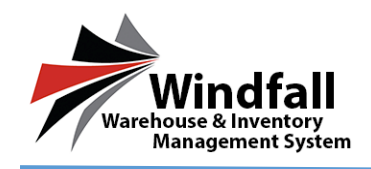

#### **COST CENTERS**

• Click on the Cost Center Tab.

| Justin test                         | Customer: ABC Compnay 🖪 New 🛠 Existe 🕄 Refereb < Reck                                                         |
|-------------------------------------|----------------------------------------------------------------------------------------------------|
|                                     | 👔 Detals 📑 Sweetbary 🥔 Acticle 🤱 Fortal Users 📄 Work Orders 🔗 Acticle 🥵 Configuration 🏀 Cat Carters           |
| Welcome, support@assetcontrols.com! | Drag a column header here to group by that column. Gick on a column header to sort. CRL-clock to remove sort. |
| Justin test                         | Cole Dation Department Link Burchart Hamber                                                                   |
| All Companies                       |                                                                                                    |
| Dashboard                           | No Cost Conter Rems.                                                                                          |
| 🙎 Customers                         |                                                                                                    |
| Locations                           |                                                                                                    |
| Inventory                           |                                                                                                    |
| 🥔 Articles                          |                                                                                                    |
| Work Orders                         |                                                                                                    |
| 📸 Transactions                      |                                                                                                    |
| Report Center                       |                                                                                                    |
| 💋 Sync Center                       |                                                                                                    |
| left Settings                       |                                                                                                    |
| Administration                      |                                                                                                    |
| 🙀 Equipment                         |                                                                                                    |
|                                     |                                                                                                    |
|                                     |                                                                                                    |
|                                     |                                                                                                    |
|                                     |                                                                                                    |
|                                     |                                                                                                    |
|                                     | No data to pagebase (Prov. Not.)                                                                              |
| Windfall<br>Warehouse & Inventory   |                                                                                                    |

• The new Cost Center window opens.

| Cost Center       | ×         |
|-------------------|-----------|
| 💾 Save 🔀 Cancel   |           |
| Cost Center Code: | Division: |
| Department:       | Unit:     |
| BoxLabelNumber:   |           |

• Enter in the necessary information and click save.